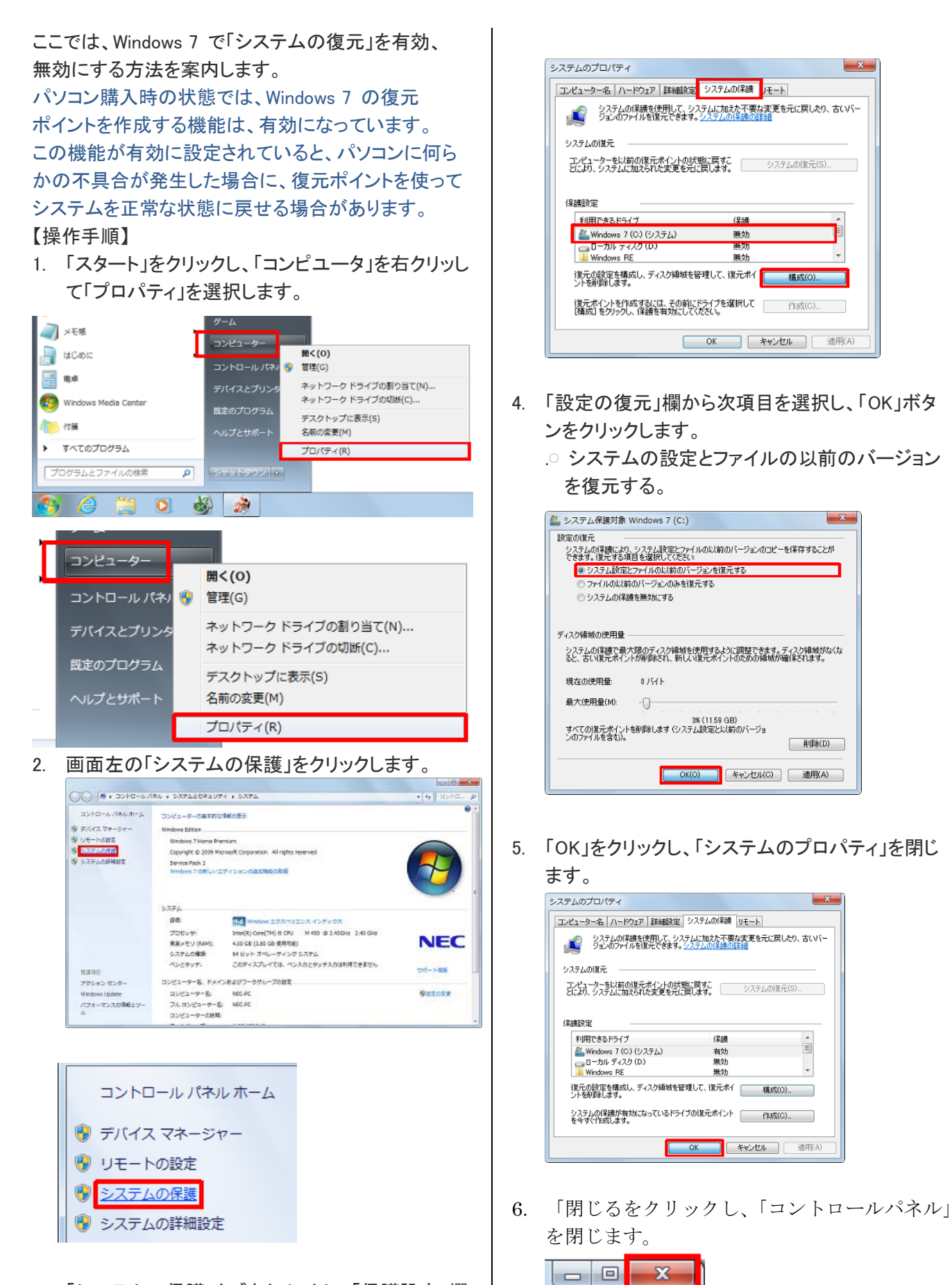

3. 「システムの保護」タブをクリックし、「保護設定」欄 から任意の項目を選択して「構成」ボタンをクリック します。

> **2011.10.05 NEC 013227** より パソコン同好会 廣田直昭